Download dan Install Teams di link <u>https://www.microsoft.com/id-id/microsoft-teams/download-app</u>

## Atau

Download dan Install Teams Melalui login <u>https://www.office.com/</u> login mengunakan akun email afiliasi institusi (contoh: <u>nama\_anda@um-palembang.ac.id</u>) pilih teams dan download sesuai perangkat yang diinginkan.

# BERIKUT INI TAHAPAN PENGGUNAAN MICROSOFT TEAMS

## 1. MEMBUKA MICROSOFT TEAM

a. Buka aplikasi Teams

| Microsoft               |   |
|-------------------------|---|
| Circuita                |   |
| Sign in                 |   |
| Email, phone, or Skype  | _ |
| No account? Create one! |   |
| Next                    |   |
| IVEAL                   | - |

- b. Tuliskan email afiliasi kemudian Klik next
- c. Tuliskan Password kemudian Klik Next akan tampil pilihan seperti dibawha ini

| 🐝 Sign in to Micro | psoft Teams                                                                                                    | ×               |
|--------------------|----------------------------------------------------------------------------------------------------|-----------------|
| ſ                  |                                                                                                    |                 |
|                    | Microsoft                                                                                                    |                 |
|                    | We need a little more help                                                                                      |                 |
|                    | It looks like this email is used with more than one<br>account from Microsoft. Which one do you want to<br>use? |                 |
|                    | Work or school account<br>Created by your IT department                                                         |                 |
|                    | A Personal account<br>Created by you                                                                            |                 |
|                    | Tired of seeing this? Rename your personal Microsoft account.                                                   |                 |
| l                  |                                                                                                    |                 |
|                    |                                                                                                    |                 |
|                    | Privacy statement                                                                                               | ©2022 Microsoft |

d. Pilih "Work or school account" Berikutya akan tampil seperti ini

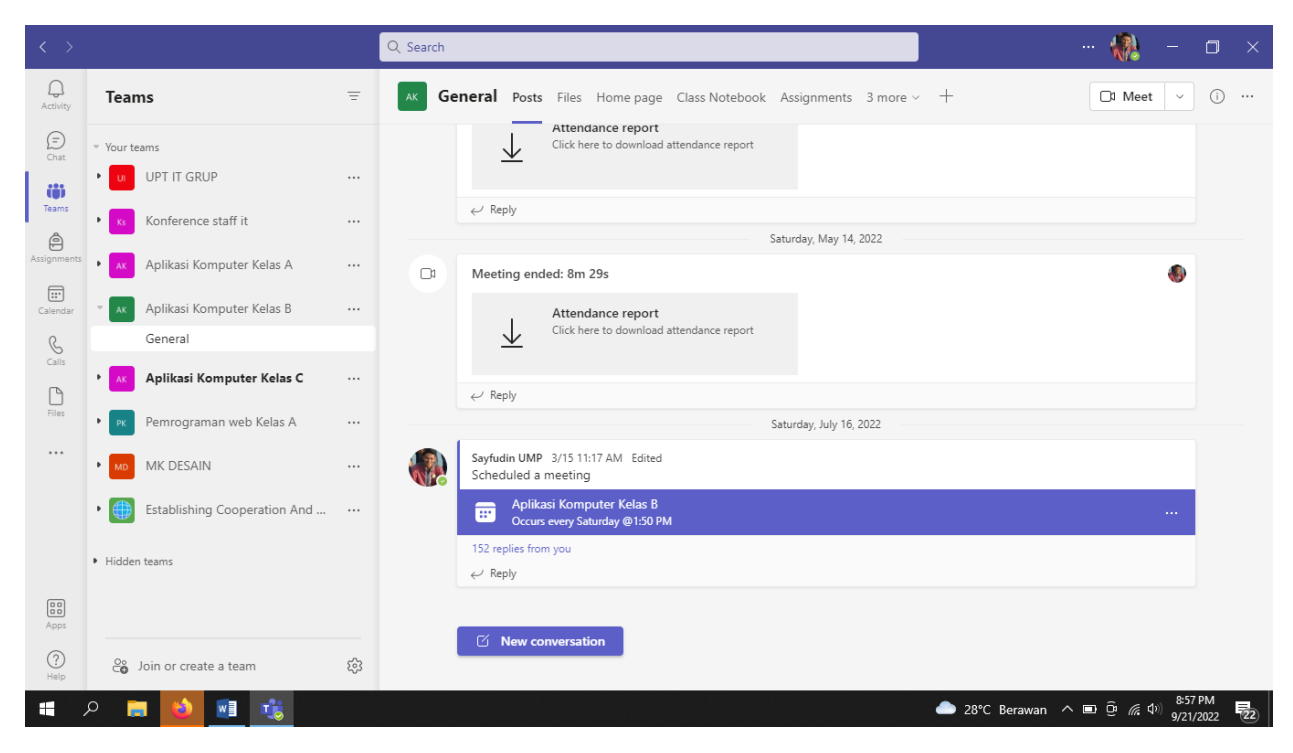

e. Gambar diatas adalah halaman awal Microsoft team

#### 2. MEMBUAT KELAS DI TEAMS

Berikut ini tahapan membuat Teams

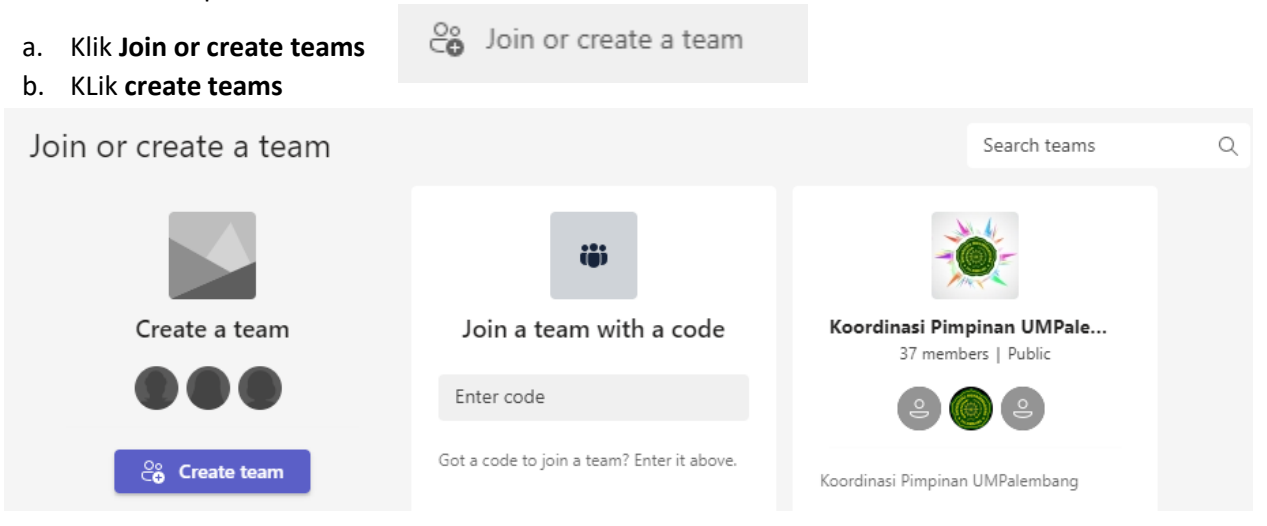

#### c. Pilih Class

Select a team type

| â                                                    |                                                                    | A                                                 |                                                          |
|------------------------------------------------------|--------------------------------------------------------------------|---------------------------------------------------|----------------------------------------------------------|
| Class<br>Discussions, group projects,<br>assignments | Professional Learning<br>Community (PLC)<br>Educator working group | Staff<br>School administration and<br>development | Other<br>Clubs, study groups, after school<br>activities |
|                                                      |                                                                    |                                                   |                                                          |
|                                                      |                                                                    |                                                   | Cancel                                                   |

d. Tampil form Nama kelas dan deskripsi sila diisi Kemudian klik Next

| Create your team                                                                                                    |         |  |  |  |  |  |  |
|----------------------------------------------------------------------------------------------------|---------|--|--|--|--|--|--|
| Teachers are owners of class teams and students participate as members. Each class team allows you to<br>create assignments and quizzes, record student feedback, and give your students a private space for<br>notes in Class Notebook. |         |  |  |  |  |  |  |
| Name                                                                                                    |         |  |  |  |  |  |  |
| Administrasi Server Kelas A Ganjil 2022/2023                                                                                                    | $\odot$ |  |  |  |  |  |  |
| Description (optional)                                                                                                    |         |  |  |  |  |  |  |
| <u>Kelas</u> A MK <u>Administrasi</u> Server <u>Dosen</u> Sayfudin,S. <u>Kom.,M.Kom</u> ,                                                                                                    |         |  |  |  |  |  |  |
|                                                                                                    |         |  |  |  |  |  |  |
| Create a team using an existing team as a template                                                                                                    |         |  |  |  |  |  |  |
| Cancel                                                                                                    | lext    |  |  |  |  |  |  |

e. Jika Dosen ebih dari 1 Maka masukan nama dosen tsb dan klik Add, jika dosen hanya anda Skip

Skip

Add people to "Administrasi Server Kelas A Ganjil 2022/2023"

| Students Teachers                                                                   |     |
|-------------------------------------------------------------------------------------|-----|
|                                                                                     |     |
| Search for teachers                                                                 | Add |
| Start typing a name to choose a group, distribution list, or person at your school. |     |

#### f. Berikut tampilan kelas teams yang dibuat

| AS | General | Posts    | Files H   | lome page | Class Notebook                | Assignments                      | 3 more ~                        | +           | 🗅 Meet | ~ () |  |
|----|---------|----------|-----------|-----------|-------------------------------|----------------------------------|---------------------------------|-------------|--------|------|--|
|    |         | We       | lcom      | ie to Ac  | <b>Iministras</b><br>Choose w | <b>i Server</b>  <br>here you wa | <b>Celas A G</b><br>nt to start | anjil 2022, | /2023  |      |  |
|    |         |          |           | 00        | No.                           |                                  |                                 |             |        |      |  |
|    |         |          |           | Upload C  | ass Materials                 |                                  | Set up Class                    | Notebook    |        |      |  |
|    |         |          |           |           |                               |                                  |                                 |             |        |      |  |
|    |         |          |           |           |                               |                                  |                                 |             |        |      |  |
|    |         | New conv | versatior | 1         |                               |                                  |                                 |             |        |      |  |

- g. Sampai di tahap ini kelas sudah dibuat, beberapa menu yang bisa anda gunakan post untuk memulai percakapan, files digunakan untuk upload materi, home page untuk mempercantik tampilan kelas, class notebook untuk memberikan catatan, assignment untuk memberikan tugas. Ditahap ini mahasiswa belum bisa akses kelas dan bergabung. Agar mahasiswa bisa akses sila ikuti tahap 3(selanjutnya)
- 3. MEMBUAT KELAS TEAMS AGAR BISA DIAKSES MAHASISWA MESKI TANPA ENROL DAN TANPA AKUN
  - a. Arahkan kursor ke sudut kanan atas dan pilih menu disebelah meet dan pilih **Schedule a Meeting**

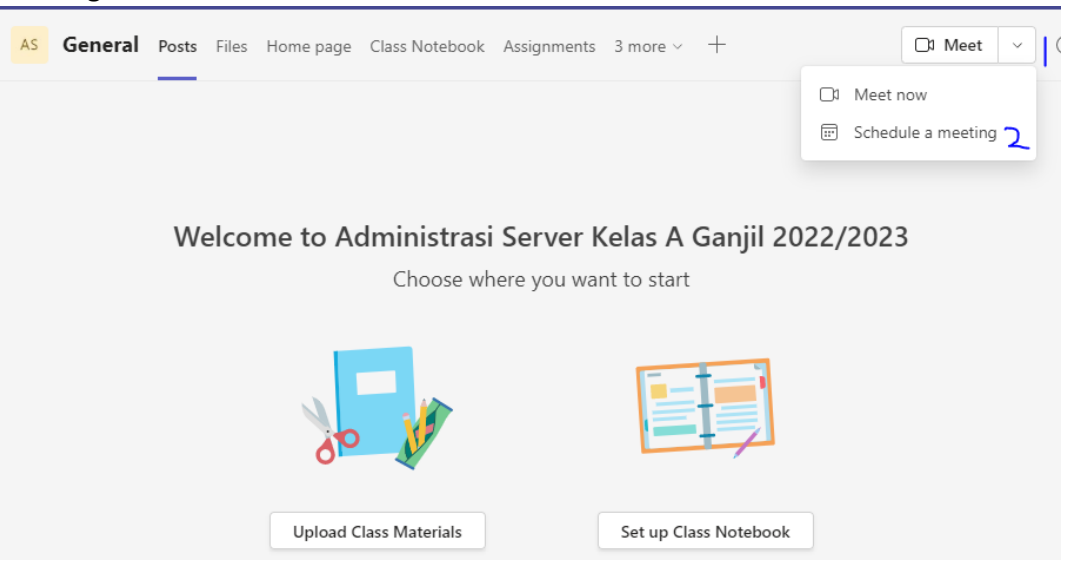

b. Akan tampil form kemudian isi sesuaikan dengan kebutuhan anda setelah selesai klik Send

| Q.<br>Activity      | Construction of the second second sec |                                                                                                    |  |  |  |  |  |  |  |
|---------------------|----------------------------------------------------------------------------------------------------|----------------------------------------------------------------------------------------------------|--|--|--|--|--|--|--|
| (T)<br>Chat         | Show                                                                                                    | now as: Busy \vee Category: None \vee Time zone: (UTC+07:00) Bangkok, Hanoi, Jakarta 🗸 Response options 🗸 Require registration: None 🗸 |  |  |  |  |  |  |  |
| <b>iii</b><br>Teams | 0                                                                                                    | <sup>9</sup> Tatap Maya Administrasi Server Kelas A                                                                                    |  |  |  |  |  |  |  |
| Assignments         | ୍ଦ୍                                                                                                    | Add required attendees                                                                                                    |  |  |  |  |  |  |  |
| Calendar            |                                                                                                    | Optional: Add optional attendees                                                                                                    |  |  |  |  |  |  |  |
| Galls               | Ŀ                                                                                                    | ) 9/22/2022 9:30 PM $\vee \rightarrow$ 9/23/2022 12:00 AM $\vee$ 2h 30m $lacksquare$ All day                                           |  |  |  |  |  |  |  |
| ß                   | ¢                                                                                                    | Occurs every Monday and Thursday                                                                                                    |  |  |  |  |  |  |  |
| +iies               | =                                                                                                    | ] 🔥 Administrasi Server Kelas A Ganjil 2022/2023 > General                                                                             |  |  |  |  |  |  |  |
|                     | $\odot$                                                                                                    | Add location                                                                                                    |  |  |  |  |  |  |  |
|                     | ·=                                                                                                    | = <b>B</b> I U S   ∀ A A Paragraph ∨ Ab   ← ·= := := !=   99 ⇔ = = ⊞   ····                                                            |  |  |  |  |  |  |  |
|                     |                                                                                                    | Tatap Maya <u>Administrasi</u> Server Kelas A<br>Doser: <b>Sayfudin,S.Kom, M.Kom</b>                                                   |  |  |  |  |  |  |  |
| Apps                |                                                                                                    |                                                                                                    |  |  |  |  |  |  |  |
| (?)<br>Help         |                                                                                                    |                                                                                                    |  |  |  |  |  |  |  |

c. Berikut tampilan **schedule** yang kita buat, untuk mendapatkan link yang akan di share ke mahasiswa sila klik **schedule** seperti pada gambar

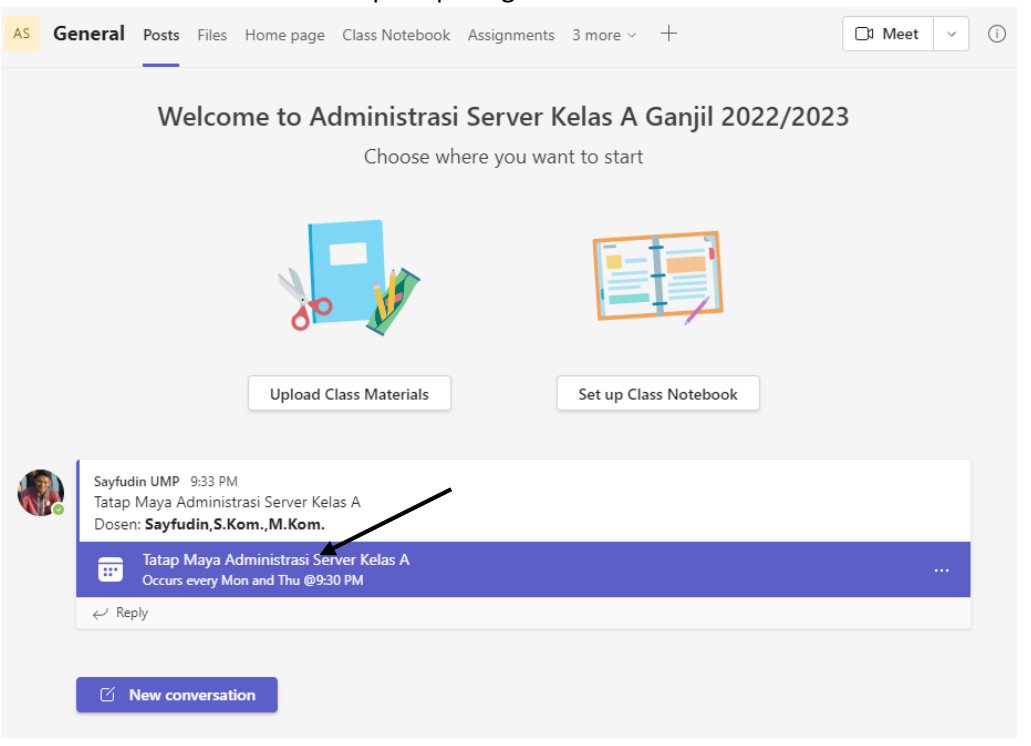

## d. Klik Join

| < >            | Q. Search - 🗇 :                                                                                               |                                                                                                    |                           |  |  |  |  |  |
|----------------|----------------------------------------------------------------------------------------------------|----------------------------------------------------------------------------------------------------|---------------------------|--|--|--|--|--|
| Q.<br>Activity | Tatap Maya Administrasi Server Kelas A Chat Details Scheduling Assistant Attendance Breakout rooms Join Close |                                                                                                    |                           |  |  |  |  |  |
| (=)<br>Chat    | × c                                                                                                    | ancel meeting GO Copy link Show as: Busy V Time zone: (UTC+07:00) Bangkok, Hanol, Jakarta Meeting options … | Tracking                  |  |  |  |  |  |
| tij)<br>Teams  | 0                                                                                                    | Tatap Maya Administrasi Server Kelas A                                                                      | Sayfudin UMP<br>Organizer |  |  |  |  |  |
| Assignments    | ු                                                                                                    | Add required attendees + Optional                                                                           |                           |  |  |  |  |  |
| Calendar       | Ŀ                                                                                                    | 9/22/2022 9:30 PM ∨ → 9/23/2022 12:00 AM ∨ 2h 30m ● All day                                                 |                           |  |  |  |  |  |
| S              | ¢                                                                                                    | Occurs every Monday and Thursday 🖂                                                                          |                           |  |  |  |  |  |
|                | E 🛛 Administrasi Server Kelas A Ganjil 2022/2023 > General                                                    |                                                                                                    |                           |  |  |  |  |  |
| Files          | $\odot$                                                                                                    | Add location                                                                                                |                           |  |  |  |  |  |
|                | ·=                                                                                                    | B                                                                                                    |                           |  |  |  |  |  |
|                |                                                                                                    | Tatap Maya Administrasi Server Kelas A<br>Dosen: <b>Sayfudin,S.Kom.,M.Kom.</b>                              | l                         |  |  |  |  |  |

e. Sila sesuaikan microphone dan camera anda kemudian klik Join Now

| Meetir                    | ig in "Genera | al"                         | - 🗆 ×    |
|---------------------------|---------------|-----------------------------|----------|
| Choose your vid           | leo and a     | udio options                |          |
|                           |               | Computer audio              | ø        |
| Your comore is turned off |               | PC Mic and Speakers         | \$\$     |
|                           |               | ලි <sup>ක</sup> Phone audio |          |
|                           |               | Room audio                  |          |
| 🔯 🔘 🕮 Background filters  |               | 💭 🛛 Don't use audio         |          |
|                           |               | Cancel                      | Join now |

f. Klik More untuk melihat semua menu kemudian pilih meeting option

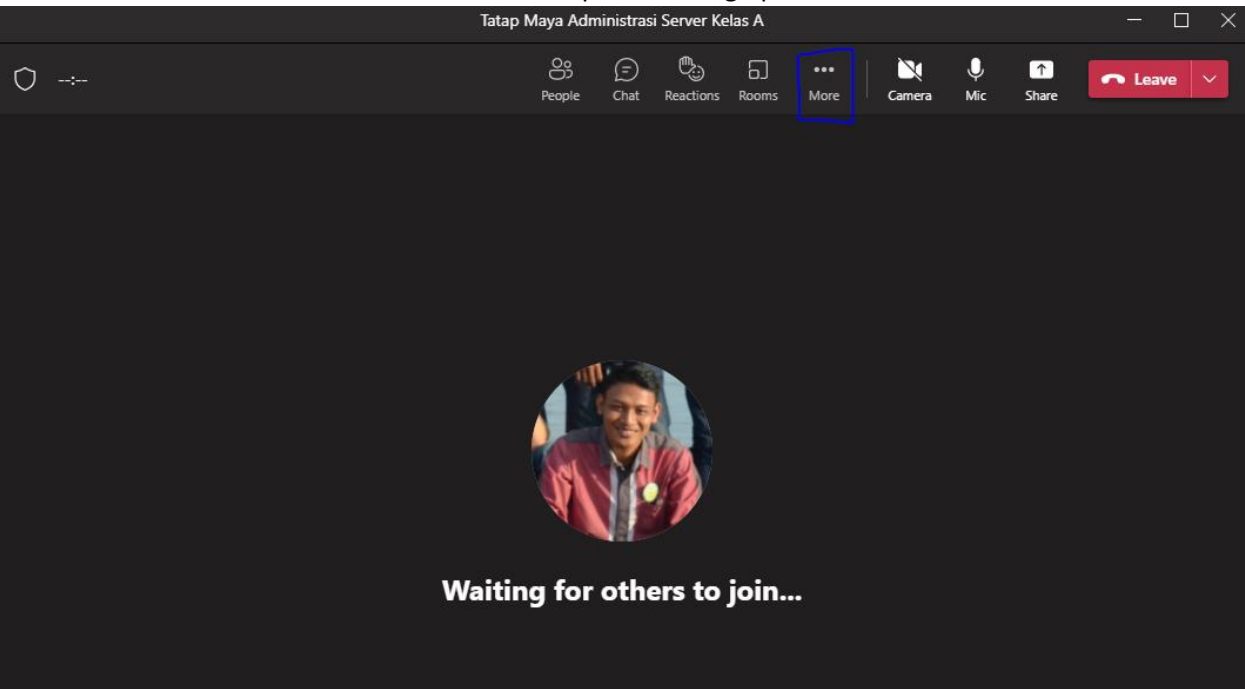

g. Pilih Meeting Option

| Tatap Maya Administrasi Server Kelas A |                    |             |           |       |      |                                                                                                    |          |            | - 🗆 X     |
|----------------------------------------|--------------------|-------------|-----------|-------|------|----------------------------------------------------------------------------------------------------|----------|------------|-----------|
| 0                                      | Oo<br>Do<br>People | (=)<br>Chat | Reactions | Rooms | More | Camera                                                                                                    | Ų<br>Mic | ↑<br>Share | ← Leave ∨ |
| Wait                                   | ing for            | oth         | ers to    | join  |      | Device setting<br>all health<br>Aceting optic<br>Aceting optic<br>Aceting info<br>iallery<br>arge gallery<br>ogether mod<br>iallery at top<br>occus on cont<br>ull screen<br>apply backgre<br>tart recordin<br>tart transcrip<br>Don't show ch | s s      | 15<br>*    |           |

h. Pada Menu **who can bypass the lobby?** Rubah menjadi **Everyone** ditujukan agar mahasiwa bisa bergabung dikelas ini meskipun tidak memiliki akun/email afiliasi. Setelah selesai klik Save

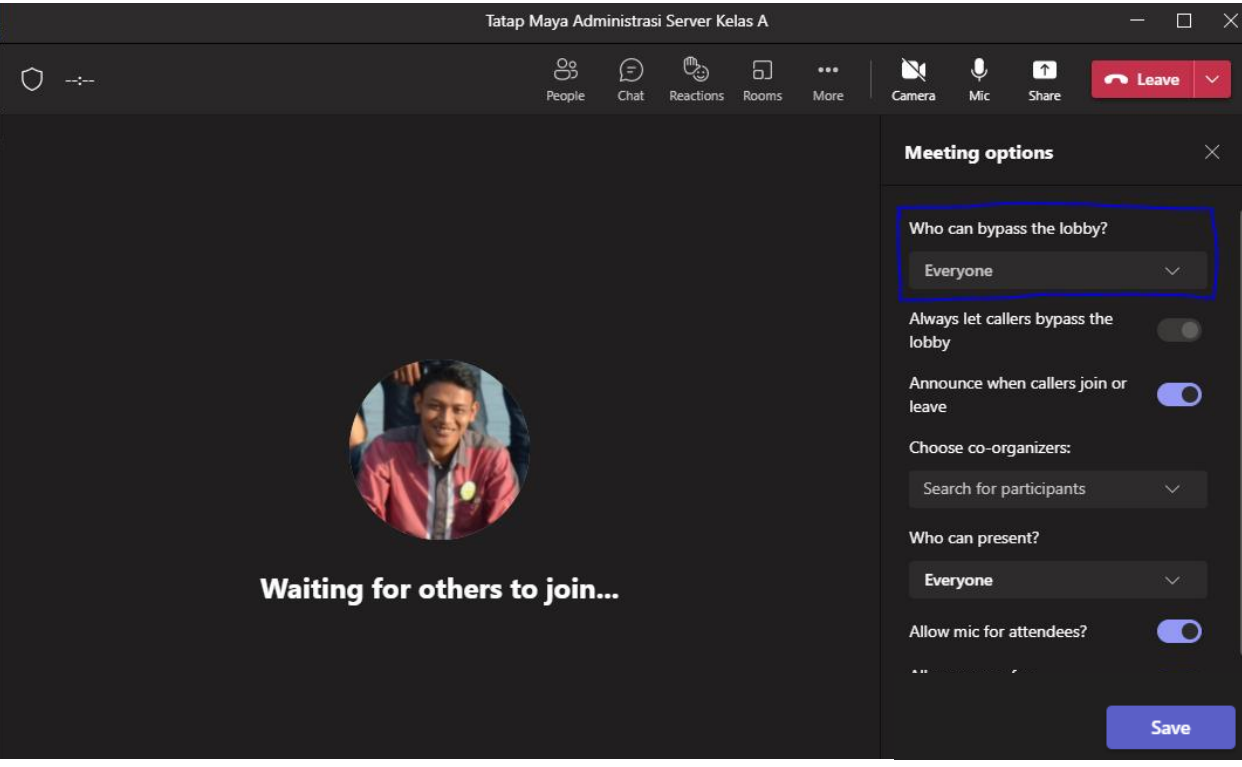

i. Pada tahap ini kelas siap digunakan sila klik **More** Kemudian pilih **Meeting Info** Untuk mengkopi link dan bagikan link tsb ke mahasiswa

| Tatap Maya Administrasi Server Kelas A              | — 🗆 🗙 <sub>yfu</sub>                                                                                    |
|-----------------------------------------------------|----------------------------------------------------------------------------------------------------|
| : S; (j) (b) (j) (j) (j) (j) (j) (j) (j) (j) (j) (j | 🕅 🤍 🗊 🗖 Leave 🗸                                                                                         |
|                                                     | <ul> <li>Device settings</li> <li>A- Call health</li> <li>Meeting info</li> </ul>                       |
|                                                     | Cocurs every Mon and Thu @9:30 PM     Meeting notes                                                     |
|                                                     | ① Meeting info ← Copy join info                                                                         |
|                                                     | Gallery     Tatap Maya Administrasi Server Kelas A     Dosen: Sayfudin, S.Kom., M.Kom.                  |
|                                                     | Gallery at top  Focus on content   Microsoft Teams meeting                                              |
| Waiting for others to join.                         | Apply background effe      Start recording                                                              |
|                                                     | Start transcription     Meeting ID: 416 947 299 89                                                      |
|                                                     | Passcode: EfSWWP           Don't show chat bubbles           Download Teams             Join on the web |

- j. Klik Copy Join Info. Bagikan Link tersebut ke mahasiswa.
- k. Selesai (jika kurang jelas bisa dilihat di link video berikut <u>https://www.youtube.com/watch?v=Zoz4ooqNZhk</u>)

# Microsoft Teams meeting

#### Join on your computer, mobile app or room device

Click here to join the meeting

Meeting ID: 416 947 299 89 Passcode: EfSWWP Download Teams | Join on the web

Learn More | Meeting options

## 4. Beberapa fitur Teams yang bisa dipakai

a. Download Presensi (Attendace)

Daftar hadir peserta teams mencatat waktu mahasiswa hadir dan nama mahasiswa, disarankan untuk menginformasikan mahasiswa saat bergabung/join di tems menggunakan format nama nim diikuti nama (1909100\_Roma) hal ini ditujukan agar memudahkan dosen saat presensi di download, presensi dapat di download melalu tombol people>participant>download attendace seperti pada gambar file attendace dalam format xls.

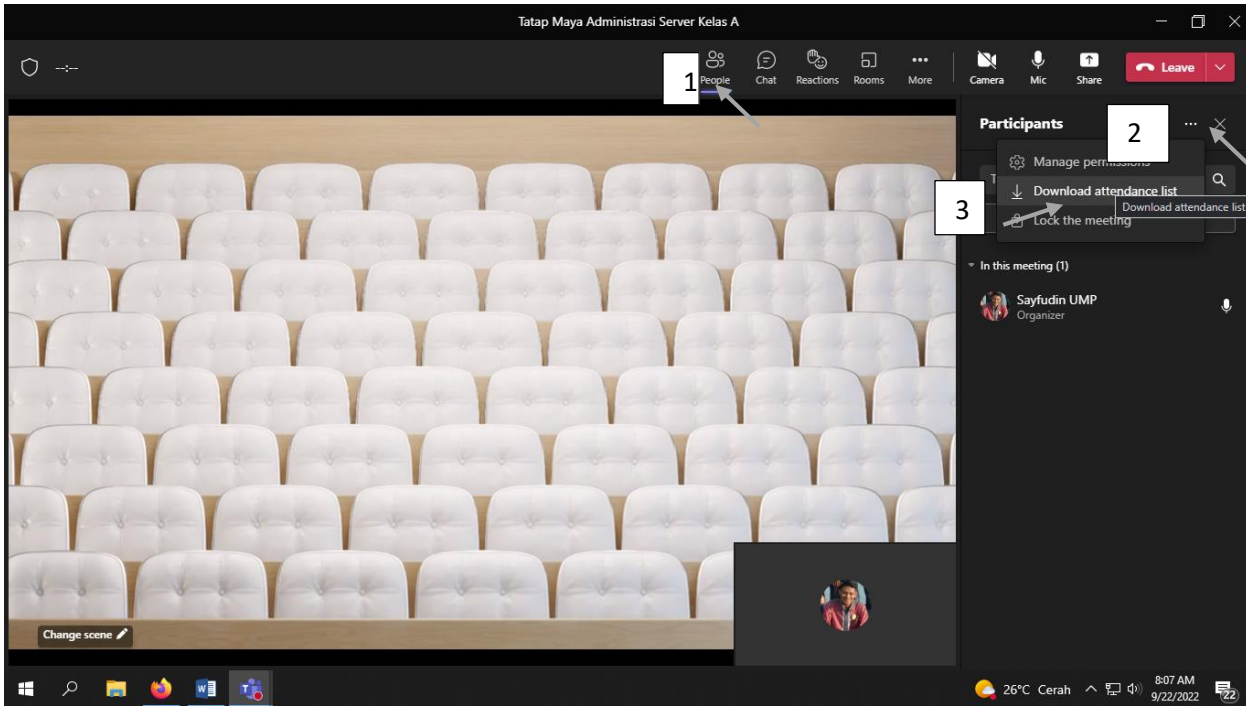

**b.** Melakukan Record atau Merekam kegiatan teams meeting

Sama seperti aplikasi tatap maya lainya teams menyediakan fitur record dan hasil dari record bisa diwownload dengan login ke office.com menggunakan akun email afiliasi institusi atau langsung klik download dari laman kelas yang dibuat(file disini bersifat sementara disarankan untuk download melalui office.com). berikut cara melakukan record di teams

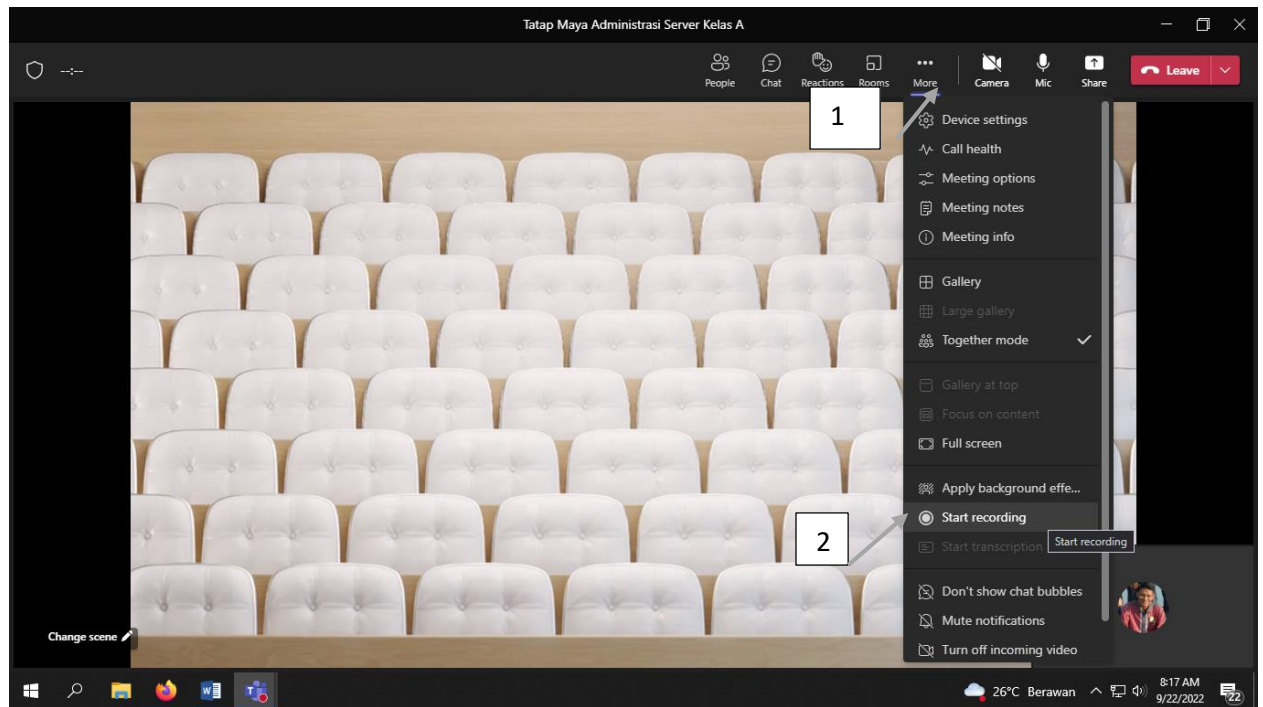

Untuk mendownload hasil record langsung login ke office.com file record tersimpan disana, untuk lebih jelasnya bisa di lihat di link video berikut: https://www.youtube.com/watch?v=124sO6wPmol